# Manual de Proveedores e-factura Buzón®

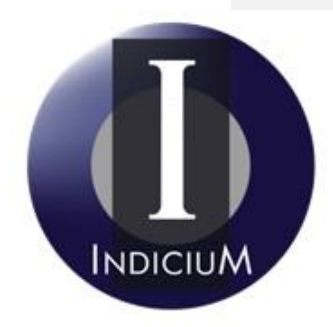

Bosques de Duraznos 75-1103 Col. Bosques de las Lomas 11700 México, D.F. Doc. ID: MAN-IND-EDM-703 Doc. Version: 1.0 Classification: Business Use Only Phone. 5245 7093 // 5887 3517 soporte@indiciumsolutions.com.mx www.indiciumsolutions.com.mx

| A    |     |
|------|-----|
| INDI | aum |

| Indicium Solutions, S.A. de C.V.  | MAN-IND-EDM-703 |  |
|-----------------------------------|-----------------|--|
| Manual de Usuario e-factura Buzón | Versión 1.0     |  |

# Contenido

| /ISIÓN GENERAL2                    |
|------------------------------------|
| INTRODUCCIÓN 2                     |
| Objetivo                           |
| ALCANCE                            |
| RESPONSABLES                       |
| Derechos de Autor2                 |
| ÚLTIMA FECHA DE ACTUALIZACIÓN2     |
| SISTEMA E-FACTURA BUZÓN®           |
| ACCESO AL SISTEMA                  |
| CREACIÓN DE CUENTA3                |
| MANUALES DEL PORTAL                |
| Módulo Carga de Comprobantes CFDI8 |
| Con datos Adicionales9             |
| Sin datos Adicionales9             |
| MÓDULO CONSULTA DE ACUSES          |
| Gráficas de procesamiento17        |
| CARGA DE CERTIFICADOS              |
| Cambiar contraseña20               |
| Recuperar contraseña21             |

**Comentado [D1]:** E\_FACTURA; puede cambiar por e-factura. Esto porque ya tiene derechos de autor y esta patentado.

Alinear el Indexado.

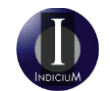

| Indicium Solutions, S.A. de C.V. |                                   | MAN-IND-EDM-703 |
|----------------------------------|-----------------------------------|-----------------|
|                                  | Manual de Usuario e-factura Buzón | Versión 1.0     |

# Visión General

#### Introducción

e-factura Buzón® es una solución de manejo de documentos electrónicos que permite la recepción y validación fiscal de los CFDI (Comprobante Fiscal Digital por Internet) o factura electrónica, documentos que los proveedores entregan a nuestros clientes. El sistema realiza validaciones para que los documentos cumplan con los requisitos establecidos por la autoridad SAT (Servicio de Administración Tributaría) y sean almacenados. Así mismo, ofrece la flexibilidad de recibir datos adicionales que les permita a los clientes dar un manejo apropiado y más ágil al pago de los comprobantes.

#### Objetivo

Conocer el funcionamiento de cada una de las secciones del sistema e-factura Buzón; enfocado al perfil de proveedor.

#### Alcance

Cualquier parte interesada en conocer la actividad y operación de Indicium Solutions.

# Responsables

| Ing. Daniel Paredes Muñoz<br>daniel.paredes@indiciumsolutions.com.mx              | Gerente de Soporte y Servicio        |
|-----------------------------------------------------------------------------------|--------------------------------------|
| Ing. Erick López Triujeque<br>erick.lopez@indiciumsolutions.com.mx                | Consultor EDMS                       |
| Lic. Ma. Fernanda Bermúdez Martínez<br>fernanda.bermudez@indiciumsolutions.com.mx | Sistema de Gestión de Calidad        |
| Karime López Pérez Vertti<br>karime.lopez@indiciumsolutions.com.mx                | Sistema de Gestión de Calidad        |
| Personal Interesado                                                               | Consultar última versión del manual. |

# Derechos de Autor

Indicium Solutions S.A. de C.V. Todos los derechos reservados.

Ninguna parte de esta publicación puede reproducirse en forma total o parcial sin el consentimiento escrito de Indicium Solutions S.A. de C.V.

#### Última fecha de actualización

Julio, 2015.

| SIUM |
|------|

| Indicium Solutions, S.A. de C.V.  | MAN-IND-EDM-703 |  |
|-----------------------------------|-----------------|--|
| Manual de Usuario e-factura Buzón | Versión 1.0     |  |

# Sistema e-Factura Buzón®

# Acceso al sistema.

El proveedor deberá acceder a la URL proporcionada por el cliente por medio de los comunicados o estrategias establecidas para su conocimiento; para poder validar sus comprobantes CFDI emitidos.

Ejemplo de URL:

http://Direccion\_IP\_Servidor/eBuzonProveedores/Acceso/LogIn.aspx

# Creación de cuenta.

Para tener acceso al sistema y tener la posibilidad de realizar la validación de comprobantes CFDI, se debe contar con una cuenta, la cual se distingue por tres datos principales:

- Usuario
- Contraseña
- RFC.

Estas cuentas son creadas a partir de la URL de "Login", dando clic en el botón "Crear cuenta" que se encuentra en la parte derecha de la página, como se muestra a continuación:

| Bienvenido al Sistema de recepción y validación CFDI<br>e-factura® Buzón |              |  |
|--------------------------------------------------------------------------|--------------|--|
| Usuario<br>Contraseña                                                    | Crear Cuenta |  |
| RFC del proveedor                                                        | s Frecuentes |  |

Posteriormente, ingresará los datos solicitados los cuales serán registrados en el sistema. Es importante verificar los datos ingresados y guardarlos en un lugar seguro.

NOTA: El RFC del proveedor es el mismo que el del Emisor de los CFDI.

| INDI | ciuM |
|------|------|

| Indicium Solutions, S.A. de C.V.  | MAN-IND-EDM-703 |
|-----------------------------------|-----------------|
| Manual de Usuario e-factura Buzón | Versión 1.0     |

| Bienvenido al Sistema de recepción y validación CFDI<br>e-factura® Buzón |         |  |
|--------------------------------------------------------------------------|---------|--|
| Regresar                                                                 |         |  |
| Información de su empresa                                                |         |  |
| RFC                                                                      | Validar |  |
|                                                                          |         |  |

Si el RFC no ha sido registrado se mostrará el siguiente mensaje y, posteriormente, continuará el registro de la cuenta.

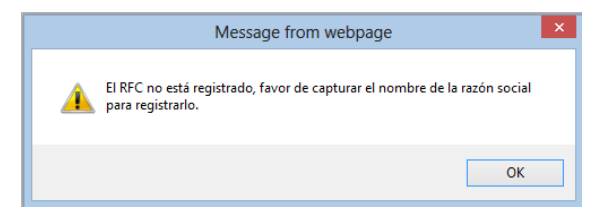

Daremos clic en OK y seguiremos con el proceso. Se le solicitará el nombre de la razón social del Proveedor, daremos clic en el botón "Registrar mi empresa" con el cual se realizará el proceso de registro hacia el sistema.

| Bienven | ido al Sis   | tema de recepción y validación CFDI<br>e-factura® Buzón |
|---------|--------------|---------------------------------------------------------|
|         |              | Regresar                                                |
|         |              | Información de su empresa                               |
|         | RFC          | ISO0110168Q9 Validar                                    |
|         | Razón Social | INDICIUM SOLUTIONS, S.A. DE C.V. ×                      |
|         |              | Registrar mi empresa                                    |

| INDI | ciuM |
|------|------|

| Indicium Solutions, S.A. de C.V.  | MAN-IND-EDM-703 |
|-----------------------------------|-----------------|
| Manual de Usuario e-factura Buzón | Versión 1.0     |

Si el proceso es correcto, aparecerá el siguiente panel donde se le solicitará el RFC del receptor y, dando clic en el botón "Validar" se validará la información con el fin de no registrar cuentas que no sean Proveedores Legítimos.

| Bienvenido al Sistema de recepción y validación CFDI<br>e-factura® Buzón |              |                                  |  |
|--------------------------------------------------------------------------|--------------|----------------------------------|--|
|                                                                          | Regresar     |                                  |  |
|                                                                          |              | Información de su empresa        |  |
|                                                                          | RFC          | ISO0110168Q9                     |  |
|                                                                          | Razón Social | INDICIUM SOLUTIONS, S.A. DE C.V. |  |
|                                                                          |              | Editar datos                     |  |
|                                                                          |              | Información de su Cliente        |  |
|                                                                          | RFC          | ISO0110168Q9 × Validar           |  |
|                                                                          | Razón Social |                                  |  |

Si la información es incorrecta, se mostrará el siguiente mensaje para verificar la informacion ingresada y así continuar con el registro.

| Mensaje de la página localhost:                                                                      | × |
|----------------------------------------------------------------------------------------------------|---|
| El RFC indicado no es correcto, por favor contactar al<br>cliente al que le desea enviar documentos. |   |
| Aceptar                                                                                              |   |

Si la información es correcta aparecerá el nombre de la razón social del cliente. Daremos clic en el botón "Enviar información", esta acción realizará el registro de la asociacion de la razón social del proveedor.

| Bienver | Bienvenido al Sistema de recepción y validación CFD<br>e-factura® Buzón |                                  |  |
|---------|-------------------------------------------------------------------------|----------------------------------|--|
|         | Regresar                                                                |                                  |  |
|         |                                                                         | Información de su empresa        |  |
|         | RFC                                                                     | IS00110168Q9                     |  |
|         | Razón Social                                                            | INDICIUM SOLUTIONS, S.A. DE C.V. |  |
|         |                                                                         | Editar datos                     |  |
|         |                                                                         | Información de su Cliente        |  |
|         | RFC                                                                     | ISO0110168Q9 Validar             |  |
|         | Razón Social                                                            | INDICIUM SOLUTIONS, S.A. DE C.V. |  |
|         |                                                                         | Enviar Información               |  |

| STUM |
|------|

| Indicium Solutions, S.A. de C.V.  | MAN-IND-EDM-703 |
|-----------------------------------|-----------------|
| Manual de Usuario e-factura Buzón | Versión 1.0     |

Una vez que el proveedor se encuentre registrado, se ingresarán los datos solicitados como se muestra en la imagen siguiente para la creación de la cuenta de acceso al sistema. Todos los campos son requeridos para el registro.

| Bienve           | nido al Sistema de recepción y va<br>e-factura® Buzón | alidación CFDI |
|------------------|-------------------------------------------------------|----------------|
|                  | Regresar                                              |                |
|                  | Información de su empresa                             |                |
| RFC              | ISC0110168029                                         |                |
| Razón Social     | INDICIUM SOLUTIONS, S.A. DE C.V.                      |                |
|                  | Editar datos                                          |                |
|                  | Información de su Cliente                             |                |
| RFC              | ISO0110168Q9 Validar                                  |                |
| Razón Social     | INDICIUM SOLUTIONS, S.A. DE C.V.                      |                |
| Infor            | mación de su cuenta de Acceso al sistema              |                |
| Correo           |                                                       |                |
| Contraseña       |                                                       |                |
| Pregunta Secreta |                                                       |                |
| Respuesta        |                                                       |                |
| Por favor Ingi   | es et cadas de se venera a cadadada.                  |                |

Una vez que se ha ingresado la información requerida y el registro fue correcto, aparecerá el siguiente mensaje:

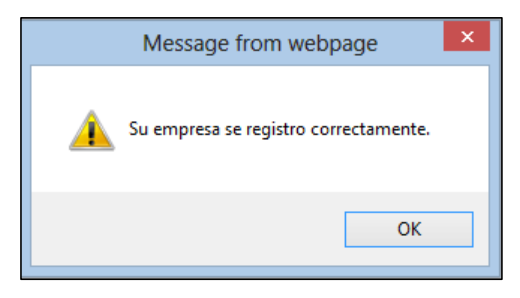

Una vez creada la cuenta, usted deberá ponerse en contacto con su cliente para la activación de la misma y así poder acceder al sistema.

|         | Indicium Solutions, S.A. de C.V.  | MAN-IND-EDM-703 |
|---------|-----------------------------------|-----------------|
| NDICIUM | Manual de Usuario e-factura Buzón | Versión 1.0     |

#### Manuales del Portal

En la siguiente sección (como se muestra en la siguiente imagen), usted podrá adquirir los manuales para los procesos de uso del sistema en los distintos formatos (".zip", ".rar", o consulta en línea).

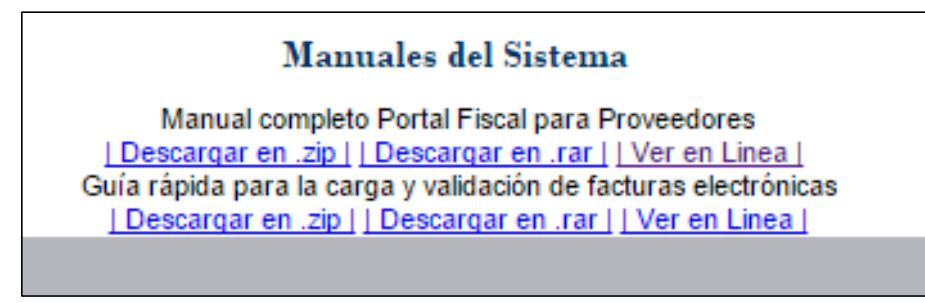

|          | Indicium Solutions, S.A. de C.V.  | MAN-IND-EDM-703 |
|----------|-----------------------------------|-----------------|
| INDICIUM | Manual de Usuario e-factura Buzón | Versión 1.0     |

# Módulo Carga de Comprobantes CFDI

La carga de facturas se divide en tres pasos.

En el primer paso se debe seleccionar un receptor y un área a la cual se le desea enviar un comprobante.

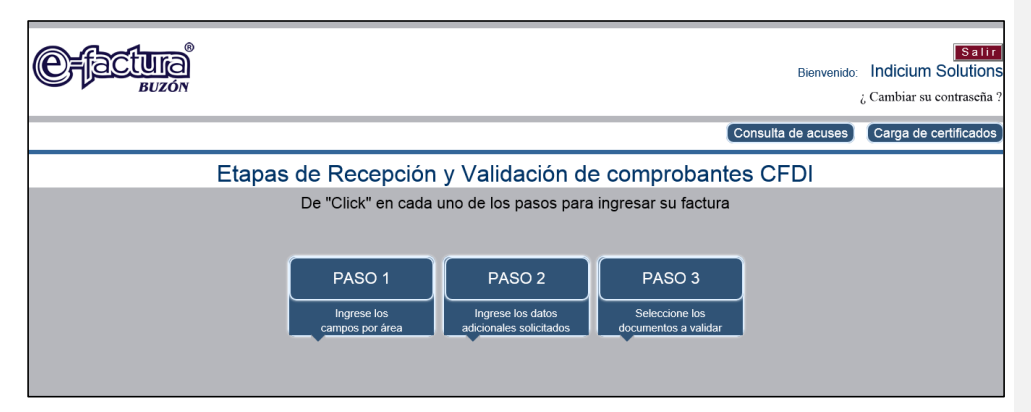

Las áreas dependerán del cliente, esa administración es única por cliente y en el comunicado deberá dar la explicación a los proveedores de donde deberán cargar los comprobantes, por ejemplo dependiendo al giro de la empresa.

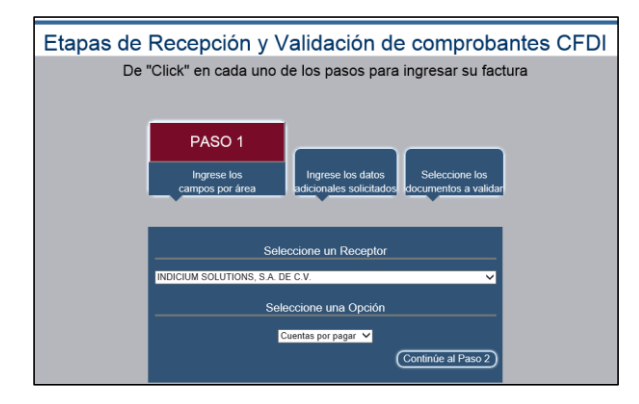

| F |      |
|---|------|
|   | siuM |

| Indicium Solutions, S.A. de C.V.  | MAN-IND-EDM-703 |
|-----------------------------------|-----------------|
| Manual de Usuario e-factura Buzón | Versión 1.0     |

En el segundo paso, deberá ingresar los datos adicionales solicitados por el cliente, algunos de estos datos son opcionales y se pueden dejar en blanco. También existe la posibilidad que el área seleccionada no solicite datos adicionales por lo tanto no tendrá que ingresar valor alguno.

# Con datos Adicionales

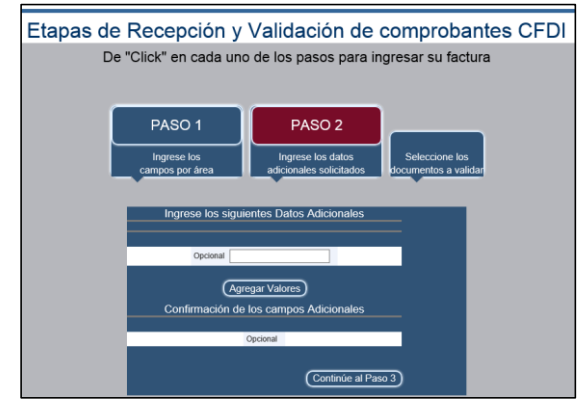

#### Sin datos Adicionales.

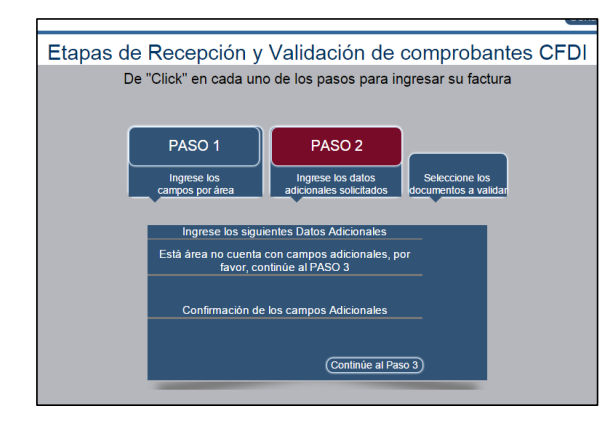

| INDI | CIUM |
|------|------|

| Indicium Solutions, S.A. de C.V.  | MAN-IND-EDM-703 |
|-----------------------------------|-----------------|
| Manual de Usuario e-factura Buzón | Versión 1.0     |

Una vez que se han capturado todos los campos, procederemos al paso tres, donde se cargan los documentos fiscales.

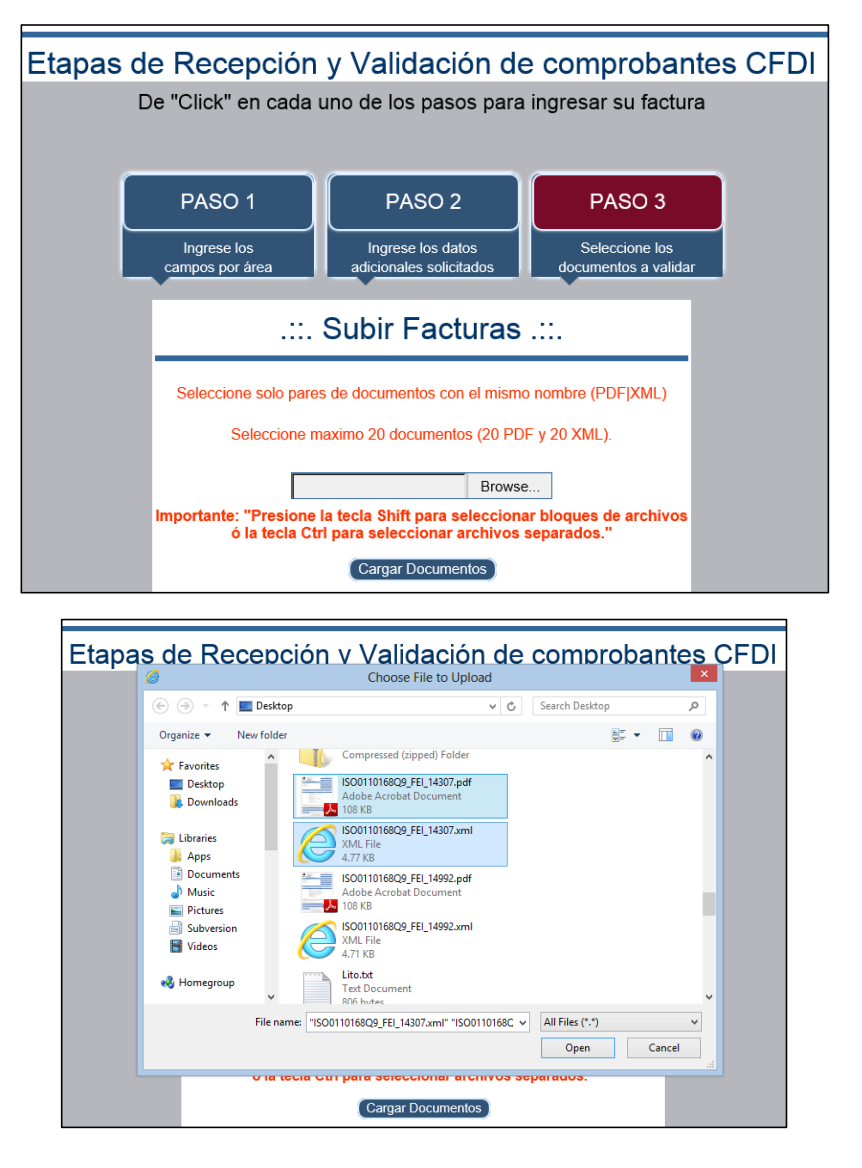

| INDI | ciuM |
|------|------|

| ndicium Solutions, S.A. de C.V. MAN-IND<br>Manual de Usuario e-factura Buzón Versión | MAN-IND-EDM-703 |
|--------------------------------------------------------------------------------------|-----------------|
| Manual de Usuario e-factura Buzón                                                    | Versión 1.0     |

Una vez que se han seleccionado los documentos, deberá dar clic en "Abrir". En caso de ser necesario un archivo adicional se podrá agregar en este paso aunque deberá ser agregado en formato ".zip".

#### **IMPORTANTE:**

Para cargar los archivos, es necesario subirlos en duplas o tercias. Los documentos deberán ser nombrados con la misma información, la única diferencia será su extensión (XML, PDF, ZIP).

Una vez que ha terminado la carga de documentos, deberá dar clic en el botón "Cargar Documentos" para iniciar el envío y validación de los documentos. Cuando el proceso haya terminado se actualizará la pantalla.

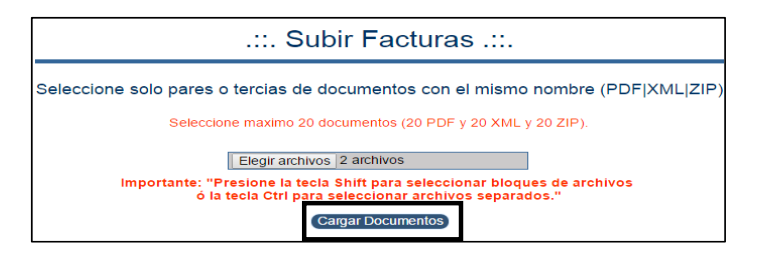

A continuación, se muestra un ejemplo donde se refleja el resultado del proceso y la posibilidad de descargar un archivo PDF, este archivo contiene un número de acuse que le podrá apoyar para aclarar las dudas que tenga del proceso de los comprobantes cargados en caso de contactar a Mesa de Soporte.

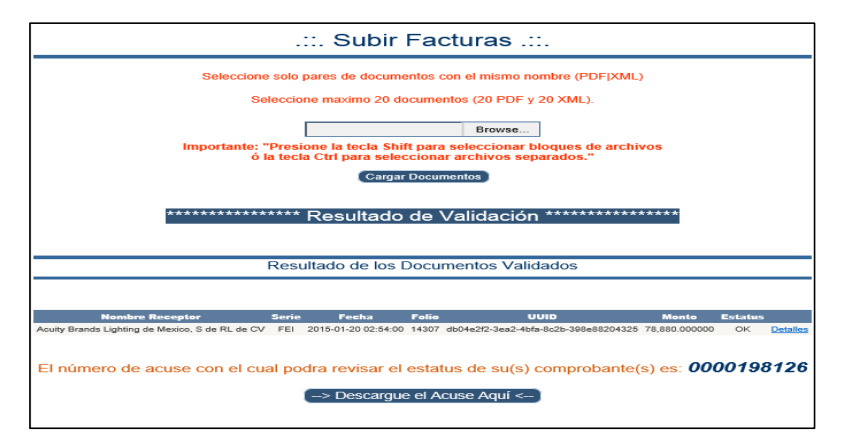

| F    |      |
|------|------|
| INDI | ciuM |

| Indicium Solutions, S.A. de C.V.  | MAN-IND-EDM-703 |
|-----------------------------------|-----------------|
| Manual de Usuario e-factura Buzón | Versión 1.0     |

# EJEMPLO ACUSE:

|                   | - ACUSE<br>RECEPCIÓN DE COMPROI                                                                            | Fecha de Recepción y Validación N° Acuse<br>DE RECIBO –<br>BANTES FISCALES DIGITALES<br>tos Fiscales    |  |
|-------------------|----------------------------------------------------------------------------------------------------|----------------------------------------------------------------------------------------------------|--|
| R.F.C.:           | ISO0110168Q9                                                                                               | R.F.C : XAXX010101000                                                                                   |  |
| Pacantor          | Indicium SOLUTIONS S.A. DE C.V                                                                             | Provoodor: Agui Nombre de su proveedor                                                                  |  |
| Receptor.         |                                                                                                    |                                                                                                    |  |
| Do                | cumentos Fiscalmente Aprobados                                                                             | Total de Documentos: 1                                                                                  |  |
| Do<br>Ser<br>Foli | icumentos Fiscalmente Aprobados<br>le y folio: AA 4302175<br>o SAT: 33333333-lesi-lesi-lesi-33333333333333 | Total de Documentos: 1<br>Total de la Factura: \$1.00<br>Fecha de Emisión: 2014/02/20 02:17:56.000 a.m. |  |

| R       | Indicium Solutions, S.A. de C.V.  | MAN-IND-EDM-703 |  |
|---------|-----------------------------------|-----------------|--|
| NDICIUM | Manual de Usuario e-factura Buzón | Versión 1.0     |  |

# Módulo Consulta de Acuses

En este módulo se podrá realizar la consulta de acuses o procesos de validación que anteriormente se hayan realizado en el sistema, así como conocer el estado que tienen los comprobantes anteriormente validados.

Los acuses de documentos se pueden consultar presionando el botón "Consulta de Acuses" en el menú principal.

|                                                                                                    | Bienvenido         | Salir<br>Indicium Solutions<br>¿Cambiar su contraseña ? |
|----------------------------------------------------------------------------------------------------|--------------------|---------------------------------------------------------|
|                                                                                                    | Consulta de acuses | Carga de certificados                                   |
| Etapas de Recepción y Validación de comproba                                                                                                    | ntes CFDI          |                                                         |
| De "Click" en cada uno de los pasos para ingresar su factu<br>PASO 1<br>Ingrese los<br>campos por área<br>PASO 2<br>Ingrese los datos<br>adicionales solicitados<br>Description<br>Seleccione los<br>documentos a valic | ura<br>ar          |                                                         |

Una vez que se ha presionado el botón, debemos seleccionar el tipo de consulta a realizar:

| Historial de Acuses                                            |  |  |  |  |
|----------------------------------------------------------------|--|--|--|--|
| Gráfica                                                        |  |  |  |  |
| Seleccione un criterio de búsqueda                             |  |  |  |  |
| ○Todos los Acuses   ○Por Empresa <sup>`</sup> ○Otros Criterios |  |  |  |  |

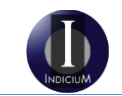

| Indicium Solutions, S.A. de C.V.  | MAN-IND-EDM-703 |  |
|-----------------------------------|-----------------|--|
| Manual de Usuario e-factura Buzón | Versión 1.0     |  |

• Todos los Acuses: muestra todos los acuses remitidos al cliente

| Historial de Acuses<br>Gráfica                                                          |                          |                 |                           |  |  |  |
|-----------------------------------------------------------------------------------------|--------------------------|-----------------|---------------------------|--|--|--|
| Seleccione un criterio de búsqueda<br>●Todos los Acuses  ○Por Empresa  ○Otros Criterios |                          |                 |                           |  |  |  |
|                                                                                         | Resultado de la Consulta |                 |                           |  |  |  |
|                                                                                         | Listado de Acuses        |                 |                           |  |  |  |
| Todos                                                                                   |                          | Número de Acuse | Fecha                     |  |  |  |
|                                                                                         | Ver Documentos           | 0000019344      | 2015-03-19T16:24:49-06:00 |  |  |  |
|                                                                                         | Ver Documentos           | 0000140128      | 2015-03-19116:41:38-06:00 |  |  |  |
|                                                                                         | Ver Documentos           | 0000174975      | 2015-03-19T17:01:50-06:00 |  |  |  |
|                                                                                         | Ver Documentos           | 0000153071      | 2015-03-19T17:13:04-06:00 |  |  |  |
|                                                                                         | Ver Documentos           | 0000110341      | 2015-03-19T17:44:11-06:00 |  |  |  |
|                                                                                         | Ver Documentos           | 0000187588      | 2015-05-18T17:57:44-05:00 |  |  |  |
|                                                                                         | Ver Documentos           | 0000178708      | 2015-06-10T14:21:51-05:00 |  |  |  |
|                                                                                         | Ver Documentos           | 0000145938      | 2015-06-10T14:33:32-05:00 |  |  |  |
|                                                                                         | Ver Documentos           | 0000198126      | 2015-06-11T11:31:31-05:00 |  |  |  |
| Descarga Archivos Generar Reporte                                                       |                          |                 |                           |  |  |  |

• Por empresa: permite visualizar todos los acuses de una empresa en específico.

| Seleccione un criterio de búsqueda<br>○Todos los Acuses |                                                                                         |                 |                           |  |  |  |  |
|---------------------------------------------------------|-----------------------------------------------------------------------------------------|-----------------|---------------------------|--|--|--|--|
|                                                         | Seleccione su cliente<br>INDICIUM SOLUTIONS, S.A. DE C.V. ✓<br>Resultado de la Consulta |                 |                           |  |  |  |  |
|                                                         | -                                                                                       |                 |                           |  |  |  |  |
| Todos                                                   |                                                                                         | Número de Acuse | Fecha                     |  |  |  |  |
|                                                         | Ver Documentos                                                                          | 0000019344      | 2015-03-19T18:24:49-08:00 |  |  |  |  |
|                                                         | Ver Documentos                                                                          | 0000140128      | 2015-03-19T18:41:38-08:00 |  |  |  |  |
|                                                         | Ver Documentos                                                                          | 0000174975      | 2015-03-19T17:01:50-08:00 |  |  |  |  |
|                                                         | Ver Documentos                                                                          | 0000153071      | 2015-03-19T17:13:04-06:00 |  |  |  |  |
|                                                         | Ver Documentos                                                                          | 0000110341      | 2015-03-19T17:44:11-08:00 |  |  |  |  |
|                                                         | Ver Documentos                                                                          | 0000187588      | 2015-05-18T17:57:44-05:00 |  |  |  |  |
|                                                         | Ver Documentos                                                                          | 0000178708      | 2015-06-10T14:21:51-05:00 |  |  |  |  |
|                                                         | Ver Documentos                                                                          | 0000145938      | 2015-06-10T14:33:32-05:00 |  |  |  |  |
|                                                         | Ver Documentos                                                                          | 0000198128      | 2015-06-11T11:31:31-05:00 |  |  |  |  |
| Des                                                     | carga Archi                                                                             | ivos Ge         | enerar Reporte            |  |  |  |  |

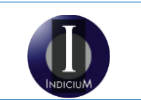

| Indicium Solutions, S.A. de C.V.  | MAN-IND-EDM-703 |  |
|-----------------------------------|-----------------|--|
| Manual de Usuario e-factura Buzón | Versión 1.0     |  |

• Otros criterios: esta consulta permite aplicar filtros a la búsqueda de acuerdo a los criterios por fecha y/o número de acuse.

# Por Número de Acuse:

| Historial de Acuses<br>Grátca<br>Seleccione un criterio de búsqueda<br>o Todos los Acuses o Otros Criterios |                                                |                                     |  |  |  |  |  |
|----------------------------------------------------------------------------------------------------|------------------------------------------------|-------------------------------------|--|--|--|--|--|
| Consulte                                                                                                    | e por:                                         | Criterios de su consulta            |  |  |  |  |  |
| Número de Acuse                                                                                             | Fecha de Acuse<br>Fecha Inicial<br>Fecha Final | Número de<br>Acuse: 012015201564936 |  |  |  |  |  |
| Consultar A                                                                                                 | Consultar Acuses                               |                                     |  |  |  |  |  |
| Resultado de la                                                                                             | Resultado de la Consulta                       |                                     |  |  |  |  |  |
| Listado de A                                                                                                | Acuses                                         |                                     |  |  |  |  |  |
| Todos Número de Ac                                                                                          | 4935 2015-05-29T14:41:31-05:00                 |                                     |  |  |  |  |  |
| Generar                                                                                                    | Reporte                                        |                                     |  |  |  |  |  |

#### Por fecha:

| о <b>То</b> с                                                                                                | Seleccione u<br>dos los Acuses                                    | un criterio de búso<br>⊖Por Empresa | queda<br>⊛Otros Criterios |
|----------------------------------------------------------------------------------------------------|-------------------------------------------------------------------|-------------------------------------|---------------------------|
| Consulte por:                                                                                                |                                                                   | с                                   | riterios de su consulta   |
| Número de Acuse                                                                                              | Fecha de Acuse Fecha Inicial Fecha Final                          | Fecha de Acuse                      | 11/06/2015<br>11/06/2015  |
| Consultar A<br>Resultado de                                                                                  | \cuses                                                            |                                     |                           |
| Listado de                                                                                                   | Acuses                                                            | -                                   |                           |
| Todas         Número de           Ver Documentos         0000198           Descarga Archivos         0000198 | Acuse Fecha<br>3128 2015-08-111711-31-31-05:00<br>Generar Reporte |                                     |                           |

| INDI | SIUM |
|------|------|

| Indicium Solutions, S.A. de C.V.  | MAN-IND-EDM-703 |  |
|-----------------------------------|-----------------|--|
| Manual de Usuario e-factura Buzón | Versión 1.0     |  |

Una vez realizada la consulta en cualquiera de las opciones anteriores, podemos generar un reporte de los mismos, o bien descargar los documentos.

Seleccione en la primer columna los documentos que desea descargar y presione el botón "Descarga de Archivos", obtendrá un archivo en formato ".zip", el cual contiene todos los archivos seleccionados para la descarga.

|                                    | <b>√</b> Todes |                | Número de Acuse                     | Fecha                     |
|------------------------------------|----------------|----------------|-------------------------------------|---------------------------|
|                                    | ~              | Ver Documentos | 0000019344                          | 2015-03-19T16:24:49-06:00 |
|                                    | -              | Ver Documentos | 0000140128                          | 2015-03-19T16:41:38-06:00 |
|                                    | $\checkmark$   | Ver Documentos | 0000174975                          | 2015-03-19T17:01:50-06:00 |
|                                    | $\checkmark$   | Ver Documentos | 0000153071                          | 2015-03-19T17:13:04-06:00 |
|                                    | $\checkmark$   | Ver Documentos | 0000110341                          | 2015-03-19T17:44:11-06:00 |
|                                    | $\checkmark$   | Ver Documentos | 0000187588                          | 2015-05-18T17:57:44-05:00 |
|                                    | $\checkmark$   | Ver Documentos | 0000178708                          | 2015-06-10T14:21:51-05:00 |
|                                    | $\checkmark$   | Ver Documentos | 0000145936                          | 2015-06-10T14:33:32-05:00 |
|                                    | $\checkmark$   | Ver Documentos | 0000198128                          | 2015-06-11T11:31:31-05:00 |
|                                    | Desc           | carga Archi    | vos Ge                              | enerar Reporte            |
| want to open or save <b>Grup</b> e | oAcuses_201    | 15611113854.2  | t <b>ip</b> from <b>75.126.63</b> . | 180?                      |

Para generar un reporte en formato ".csv" de la información solicitada, se deberá dar clic en el botón "Generar Reporte".

| Listado de Acuses                                        |                          |                           |
|----------------------------------------------------------|--------------------------|---------------------------|
| Tedes                                                    | Número de Acuse          | - Fecha                   |
| Ver Docume                                               | os 0000019344            | 2015-03-19T16:24:49-06:00 |
| Ver Docume                                               | 0000140128               | 2015-03-19T16:41:38-06:00 |
| Ver Docume                                               | os 0000174975            | 2015-03-19T17:01:50-06:00 |
| Ver Docume                                               | 0000153071               | 2015-03-19T17:13:04-06:00 |
| Ver Docume                                               | os 0000110341            | 2015-03-19T17:44:11-06:00 |
| Ver Docume                                               | os 0000187588            | 2015-05-18T17:57:44-05:00 |
| Ver Docume                                               | 0000178708               | 2015-06-10T14:21:51-05:00 |
| Ver Documer                                              | <u>os</u> 0000145938     | 2015-06-10T14:33:32-05:00 |
| Ver Docume                                               | 0000198128               | 2015-06-11T11:31:31-05:00 |
| Descarga Ar                                              | hivos Ge                 | enerar Reporte            |
|                                                          |                          |                           |
| o you want to open or save _6-11-2015.csv (810 bytes) fr | m <b>75.126.63.180</b> ? |                           |

El reporte puede ser visualizado con ayuda de Excel o un editor de texto.

| INDI | ciuM |
|------|------|

 Indicium Solutions, S.A. de C.V.
 MAN-IND-EDM-703

 Manual de Usuario e-factura Buzón
 Versión 1.0

#### EJEMPLO DE REPORTE:

| A1 🔹 🧑 🏂 Número Acuse |              |                   |                                 |                           |   |
|-----------------------|--------------|-------------------|---------------------------------|---------------------------|---|
|                       | А            | В                 | С                               | D                         | E |
| 1                     | Número Acuse | RFC de su Cliente | Nombre de su Cliente            | Fecha                     |   |
| 2                     | 19344        | ISO0110168Q9      | INDICIUM SOLUTIONS S.A. DE C.V. | 2015-03-19T16:24:49-06:00 |   |
| 3                     | 140128       | ISO0110168Q9      | INDICIUM SOLUTIONS S.A. DE C.V. | 2015-03-19T16:41:38-06:00 |   |
| 4                     | 174975       | ISO0110168Q9      | INDICIUM SOLUTIONS S.A. DE C.V. | 2015-03-19T17:01:50-06:00 |   |
| 5                     | 153071       | ISO0110168Q9      | INDICIUM SOLUTIONS S.A. DE C.V. | 2015-03-19T17:13:04-06:00 |   |
| 6                     | 110341       | ISO0110168Q9      | INDICIUM SOLUTIONS S.A. DE C.V. | 2015-03-19T17:44:11-06:00 |   |
| 7                     | 187588       | ISO0110168Q9      | INDICIUM SOLUTIONS S.A. DE C.V. | 2015-05-18T17:57:44-05:00 |   |
| 8                     | 178708       | ISO0110168Q9      | INDICIUM SOLUTIONS S.A. DE C.V. | 2015-06-10T14:21:51-05:00 |   |
| 9                     | 145936       | ISO0110168Q9      | INDICIUM SOLUTIONS S.A. DE C.V. | 2015-06-10T14:33:32-05:00 |   |
| 10                    | 198126       | ISO0110168Q9      | INDICIUM SOLUTIONS S.A. DE C.V. | 2015-06-11T11:31:31-05:00 |   |
| 11                    |              |                   |                                 |                           |   |

#### Gráficas de procesamiento

En el módulo de consultas, también podemos encontrar el botón de "Gráfica", el cual nos permite visualizar una gráfica de las operaciones correctas e incorrectas realizadas de la carga de documentos.

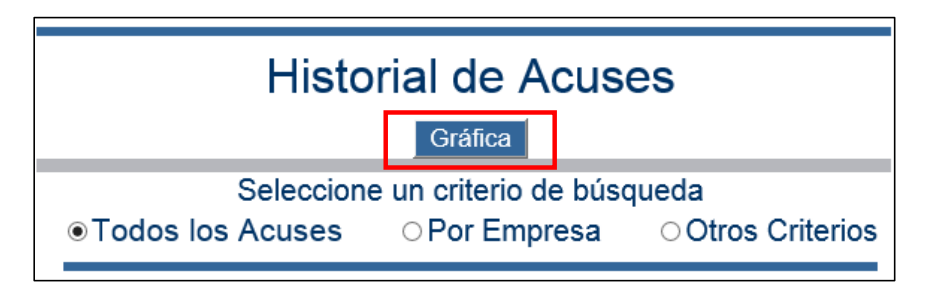

| F    |      |
|------|------|
| INDI | ciuM |

| Indicium Solutions, S.A. de C.V.  | MAN-IND-EDM-703 |  |
|-----------------------------------|-----------------|--|
| Manual de Usuario e-factura Buzón | Versión 1.0     |  |

# EJEMPLO DE GRÁFICA:

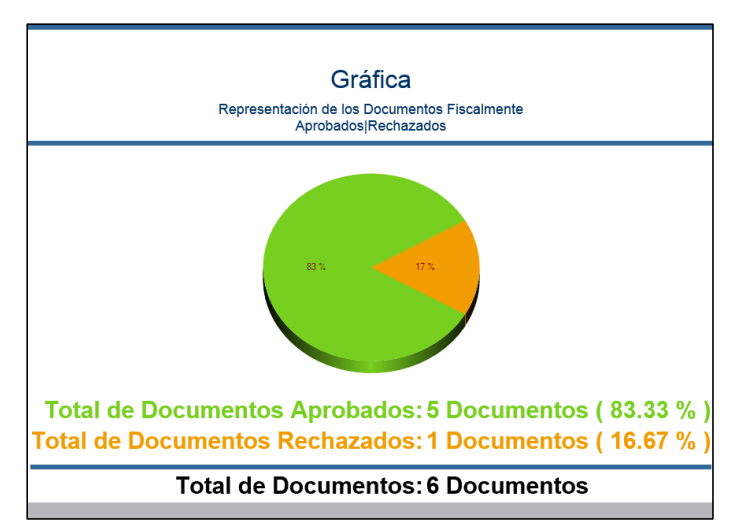

| R       | Indicium Solutions, S.A. de C.V.  | MAN-IND-EDM-70 | 03 |
|---------|-----------------------------------|----------------|----|
| NDICIUM | Manual de Usuario e-factura Buzón | Versión 1.0    |    |

# Carga de certificados

El módulo de carga de certificados nos permite cargar los certificados (archivos terminación ".cer") de los proveedores de timbres fiscales (PAC's), los cuales hacen el sellado fiscal de los CFDI. Esta carga se realiza para validar el dato obtenido.

Presione la opción "Carga de certificados" en el menú principal.

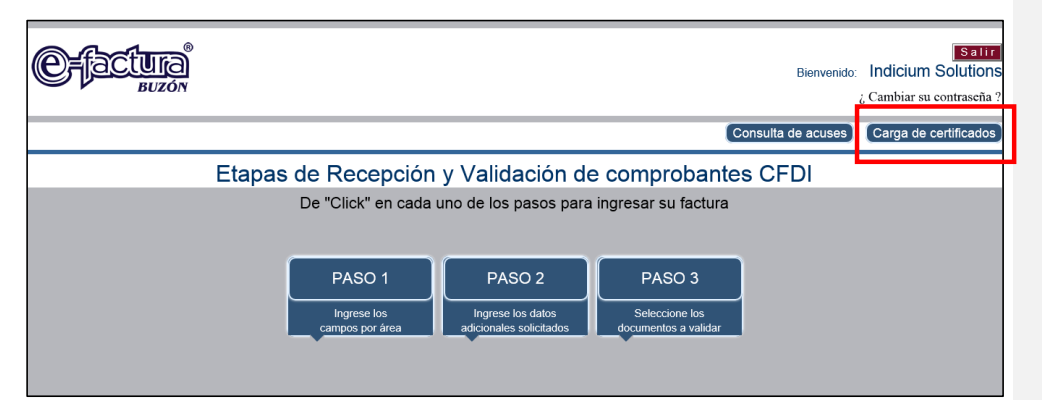

Seleccione el archivo con terminación ".cer".

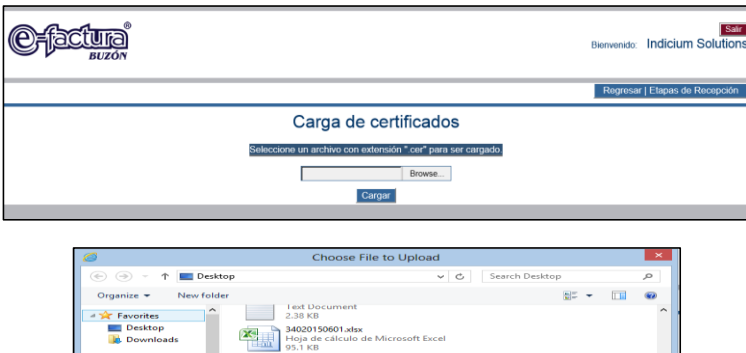

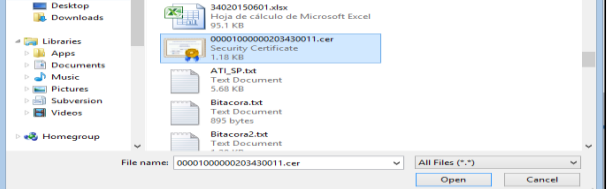

| ICIUM |
|-------|

| Indicium Solutions, S.A. de C.V.  | MAN-IND-EDM-703 |
|-----------------------------------|-----------------|
| Manual de Usuario e-factura Buzón | Versión 1.0     |

De clic en el botón "Abrir" para iniciar el proceso de carga. Si el certificado se cargó correctamente, aparecerá un mensaje como el que se muestra en la siguiente imagen. Este mensaje representará que la validación ha sido exitosa y es un certificado de un proveedor de timbres. En caso contrario, se indicará el error que contiene el archivo cargado en color rojo.

|                                                                           | Bienvenido: | Sair<br>Indicium Solutions |
|---------------------------------------------------------------------------|-------------|----------------------------|
|                                                                           | Regresa     | r   Etapas de Recepción    |
| Carga de certificados                                                     |             |                            |
| Resultado                                                                 |             |                            |
| Carga exitosa del certificado, intente validar de nuevo sus comprobantes. |             |                            |
| Cerrar                                                                    |             |                            |

Cambiar contraseña

Si el proveedor desea hacer el cambio de su contraseña de acceso al sistema, debe presionar la liga "¿Cambiar su contraseña?". Esta liga se encuentra en la página de acceso o en el menú principal.

| Usuario                  |                            |
|--------------------------|----------------------------|
|                          |                            |
| Contraseña               |                            |
| REC del proveedor        |                            |
| N O del proveedor        |                            |
|                          |                            |
| ¿ Olvido su contraseña ? | : Cambiar și contrașeția ? |
| ž                        | 6 Cumbhar su contrasena :  |

Una vez presionada la liga usted deberá ingresar la información solicitada.

| _                   |  |  |
|---------------------|--|--|
| Usuario             |  |  |
| Correo              |  |  |
| Contraseña Anterior |  |  |
| Nueva Contraseña    |  |  |
| ntraseña Anterior   |  |  |

|         | Indicium Solutions, S.A. de C.V.  | MAN-IND-EDM-703 |
|---------|-----------------------------------|-----------------|
| NDICIUM | Manual de Usuario e-factura Buzón | Versión 1.0     |

Si la información es correcta, la contraseña se cambiará satisfactoriamente y deberá utilizar esta nueva contraseña para ingresar nuevamente al sistema.

#### Recuperar contraseña

Para recuperar la contraseña de un usuario, deberá presionar la liga "¿Olvidó su contraseña?", que se encuentra en la página de acceso.

| Usuario                  |                           |
|--------------------------|---------------------------|
| Contraseña               |                           |
| RFC del proveedor        |                           |
| ¿ Olvido su contraseña ? | ¿ Cambiar su contraseña ? |

Una vez presionada la liga se deberá ingresar la información solicitada.

|                        | Cancelar   Cerrar |
|------------------------|-------------------|
| ¿Olvido su contraseña? |                   |
| Capture el Usuario     |                   |
| Correo electrónico     |                   |
| Validar                |                   |

Seleccione con un clic el botón "Validar", si la información es correcta se le solicitará la respuesta a la pregunta secreta, de lo contrario, deberá verificar los datos y reintentar.

| Cancelar   Cerrar                                  |
|----------------------------------------------------|
| ¿Olvido su contraseña?                             |
| Capture el Usuario                                 |
| Correo electrónico                                 |
| Validar                                            |
| Responda la siguiente pregunta secreta:<br>Empresa |
|                                                    |
| Recuperar contraseña                               |

| INDI | ciuM |
|------|------|

| Indicium Solutions, S.A. de C.V.  | MAN-IND-EDM-703 |
|-----------------------------------|-----------------|
| Manual de Usuario e-factura Buzón | Versión 1.0     |

Al terminar el proceso anterior, se desplegará la contraseña del usuario. En caso contrario deberá verificar los datos y reintentar.

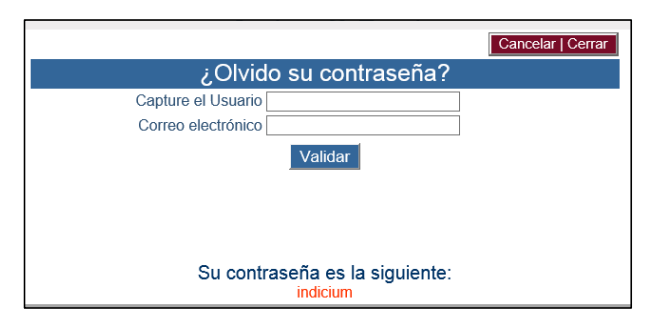

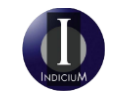

| Indicium Solutions, S.A. de C.V.  | MAN-IND-EDM-703 |
|-----------------------------------|-----------------|
| Manual de Usuario e-factura Buzón | Versión 1.0     |

# **Preguntas Frecuentes**

En esta sección podrá encontrar los casos más reportados en cuestión de soportes para las validaciones de los comprobantes.

| uté es el RFC del emi<br>el Registro Federal de<br>aconamiento de quien<br>el RFC de la persona<br>inte.<br>util es el RFC del rec<br>el RFC de la persona<br>inte.<br>util es el RFC del rec<br>el RFC de la persona<br>tema e. Buzón, el CFD<br>uté es un Certificado<br>un documento electró<br>idad y un comprobanti | tor?<br>Contribuyentes (RFC) y sirve para<br>es la persona física o moral, que er<br>sor?<br>física o moral, que emitió el comp<br>eptor?<br>física o moral, para quien ah sido e<br>emitido tiene que tener el rfc del re<br>de Sello Digital (CSD)?                              | Sistema e-factura® Buzón<br>Perguntas Frecuentes<br>evitar claves duplicadas y homónimos. El sis<br>inte un CFDI, para efectos practicos es el Pro<br>robente CFDI, en el sistema e-FActura es e<br>milido un comprobante CFDI, por lo tanto es<br>cepor el del contribuyente para quien esta ca | Tema e-Buzón toma este dato para hacer el veedor de un servicio.                                        |
|----------------------------------------------------------------------------------------------------|----------------------------------------------------------------------------------------------------|----------------------------------------------------------------------------------------------------|----------------------------------------------------------------------------------------------------|
| ué es el RFC del emi<br>el Registro Federal de<br>acionamiento de quen<br>util es el RFC del emi<br>el RFC de la persona<br>inte.<br>util es el RFC del recc<br>util es el RFC del recc<br>util es el RFC del recc<br>util es el RFC del recc<br>util es en Certificado<br>un documento electró<br>idad y un comprobanti | tor?<br>Contribuyentes (RFC) y sirve para<br>es la persona física o moral, que er<br>sor?<br>física o moral, que emitió el comp<br>física o moral, que emitió el comp<br>física o moral, para quien ah sido e<br>emitido tiene que tener el rfc del re<br>de Sello Digittal (CSD)? | Sistema e-factura® Buzón<br>Perguntas Frecuentes<br>evitar claves duplicadas y homónimos. El sis<br>nite un CFDI, para efectos practicos es el Pro<br>robante CFDI, en el sistema e-FActura es e<br>mitido un comprobante CFDI, por lo tanto es<br>cepor el del contribuyente para quien esta ca | Regresar<br>tema e-Buzón toma este dato para hacer el<br>veedor de un servicio.                         |
| ue es el RFC del emi<br>el Registro Federal de<br>acionamiento de quien<br>ual es el RFC del emi<br>el RFC de la persona<br>inte.<br>ual es el RFC del recc<br>la RFC de la persona<br>tema e Buzón, el CFD<br>ué es un Certificado<br>un documento electró<br>dad y un comprobanti                                      | cor?<br>Contribuyentes (RFC) y sirve para<br>es la persona física o moral, que er<br>sor?<br>física o moral, que emitió el comp<br>eptor?<br>Sifsica o moral, para quien ah sido e<br>emitido tiene que tener el rfc del re<br>de Sello Digittal (CSD)?                            | evitar claves duplicadas y homónimos El sis<br>nite un CFDI, para efectos practicos es el Pro<br>robante CFDI, en el sistema e-FActura es e<br>milido un comprobante CFDI, por lo tanto es<br>cepor el del contribuyente para quien esta ca                                                      | tema e.Buzón toma este dato para hacer el weedor de un servicio.                                        |
| ual es el RFC del em<br>el RFC de la persona<br>inte.<br>ual es el RFC del rec-<br>el RFC de la persona<br>tema e-Buzón, el CFD<br>ue es un Certificado<br>un documento electró<br>idad y un comprobante                                                                                                    | sor?<br>física o moral, que emitió el comp<br>sptor?<br>física o moral, para quien ah sido e<br>emitido tiene que tener el rfc del re<br>de Sello Digital (CSD)?                                                                                                    | robante CFDI, en el sistema e-FActura es e<br>milido un comprobante CFDI, por lo tanto es<br>cepor el del contribuyente para quien esta ca                                                                                                    | I Proveedor el cual carga documentos a un                                                               |
| uál es el RFC del rec<br>el RFC de la persona<br>tema e-Buzón, el CFD<br>lué es un Certificado<br>un documento electró<br>idad y un comprobante                                                                                                    | eptor?<br>física o moral, para quien ah sido e<br>emilido tiene que tener el rfc del re<br>de Sello Digital (CSD)?                                                                                                    | mitido un comprobante CFDI, por lo tanto es<br>cepor el del contribuyente para quien esta ca                                                                                                    | el Oliveta e estivitado de un comisión. En el                                                           |
| ué es un Certificado<br>un documento electró<br>tidad y un comprobante                                                                                                    | de Sello Digital (CSD)?                                                                                                    |                                                                                                    | er crierrie o solicitante de un servicio. En el<br>irgando un documento.                                |
|                                                                                                    | nico emitido por la autoridad de cer<br>emitido a su nombre.                                                                                                    | tificación (SAT), con el cual se garantiza la v                                                                                                    | vinculación entre la identidad de un sujeto o                                                           |
| Qué es el Timbre Fi<br>s un complemento y<br>le registro unicos (UU                                                                                                    | pal es para el firmado digital de l<br>I.<br>scal?<br>parte del XML, el cual correspond<br>ID), ante el SAT. Sin este comple<br>e-factura® Buzón?                                                                                                    | CFDI's. Este proceso garantiza el origen o<br>le a lla verificacion de los PAC's de que el<br>mento un CFDI no tiene validez alguna.                                                                                                    | el documento y avala que el contribuyente aprueba<br>comprobante es valido, así como contiene los datos |
| s el documento para                                                                                                    | poder realizar aclaraciones de los                                                                                                    | s procesos de carga de comprobantes que                                                                                                    | realicen los proveedores al sistema.                                                                    |
| Para qué sirve el Co<br>sí como el certificad<br>erificar cada comprot                                                                                                    | ertificado del PAC?<br>o de sello digital, es un docume<br>aante emitido, para el registro ante                                                                                                    | ento emitido por el SAT, para ciertas ent<br>e el SAT de dicha transacción.                                                                                                    | idades (PAC's), las cuales son las encargadas de                                                        |
| Qué es un documer<br>s cuando el proveed<br>e puede subir un doc                                                                                                    | ttos o factura duplicada en e-fa<br>or intenta cargar un comprobante<br>umento más de una vez.                                                                                                    | ctura® Buzón?<br>anteriormente APROBADO por el sistema                                                                                                    | ı. El sistema no acepta duplicidades, por lo tanto, no                                                  |
| Qué significa que n<br>s cuando al moment<br>argando dicho compr                                                                                                    | i comprobante tiene un RFC de<br>o de validar un comprobante, el :<br>obante.                                                                                                    | el receptor desconocido?<br>XML contiene en el RFC del receptor otro                                                                                                    | dato que no corresponde al cliente a quien le está                                                      |
| ¿Porque mi comprol<br>En este caso, por fa<br>conceptos, el cual tier                                                                                                    | pante es incorrecto, en cuestión<br>vor le solicitamos verificar en el<br>le que coincidir con el valor del su                                                                                                    | i que no cuadra el subtotal?<br>archivo XML, la sumatoria sin redondec<br>btotal.                                                                                                    | is, de los valores de importe de cada uno de los                                                        |
| ¿Porque mi comprol<br>En este caso, por fa<br>trasladados - descuer                                                                                                    | pante es incorrecto, en cuestión<br>vor le solicitamos verificar en el<br>to - total de impuestos retenidos,                                                                                                    | archivo XML, la sumatoria sin redondeos<br>el cual tiene que coincidir con el valor del t                                                                                                    | s, de los valores de subtotal + total de impuestos<br>otal.                                             |
| Nota importante los to<br>Ejemplo:<br>cfdi: Impuestos totallr                                                                                                    | tales de impuestos no son a nivel<br>ipuestosTrasladados="344.83"                                                                                                    | impuesto, el valor tomado es a nivel nodo                                                                                                    | impuestos.                                                                                              |

| R        | Indicium Solutions, S.A. de C.V.  | MAN-IND-EDM-703 |  |
|----------|-----------------------------------|-----------------|--|
| INDICIUM | Manual de Usuario e-factura Buzón | Versión 1.0     |  |

# This page is intentionally left blank

www.indiciumsolutions.com.mx